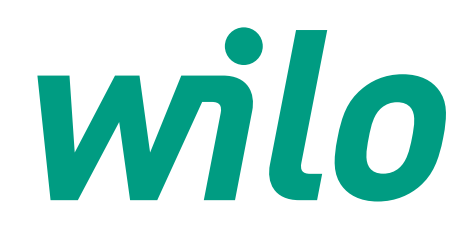

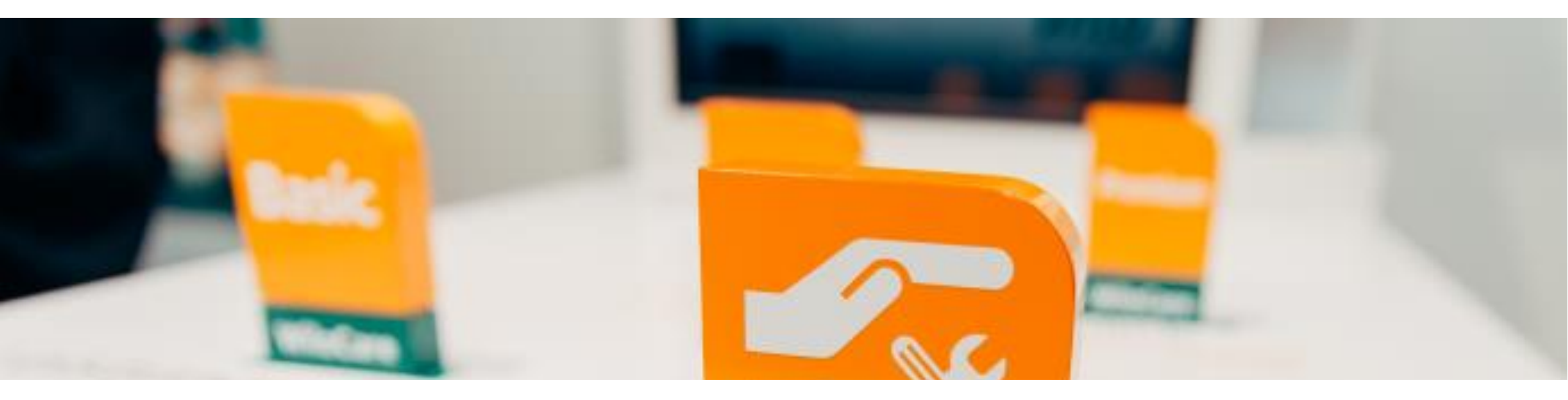

# "Wilo-Live Assistant"

Instrukcja użytkowania komunikatora dla Klientów

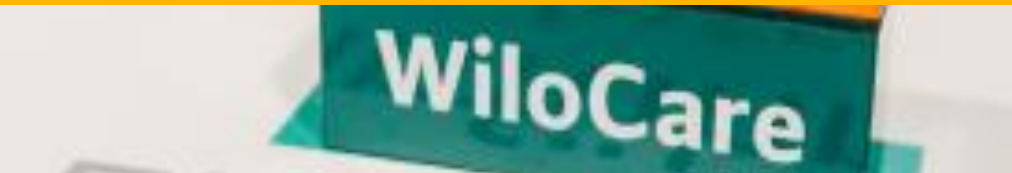

# wilo

### 1

W umówionym terminie wizyty online z technikiem serwisu WILO na podany numer telefonu otrzymasz link. Kliknij w link w celu aktywacji połączenia.

## 2

Niezbędne jest zaakceptowanie polityki prywatności.

Po zaakceptowaniu polityki prywatności kliknij w zielony przycisk "Proceed with the call".

Na ekranie pojawi się prośba o udostępnienie swojej lokalizacji. Zgoda na jej udostępnienie nie jest wymagana do przeprowadzenia usługi online.

ß

Kolejny ekran to udzielenie zgody na użycie kamery oraz mikrofonu. Bez wyrażenia zgody usługa nie może być zrealizowana.

### 6

Po wykonaniu kroków opisanych w punktach od 1 do 5 rozpocznie się wideo rozmowa.

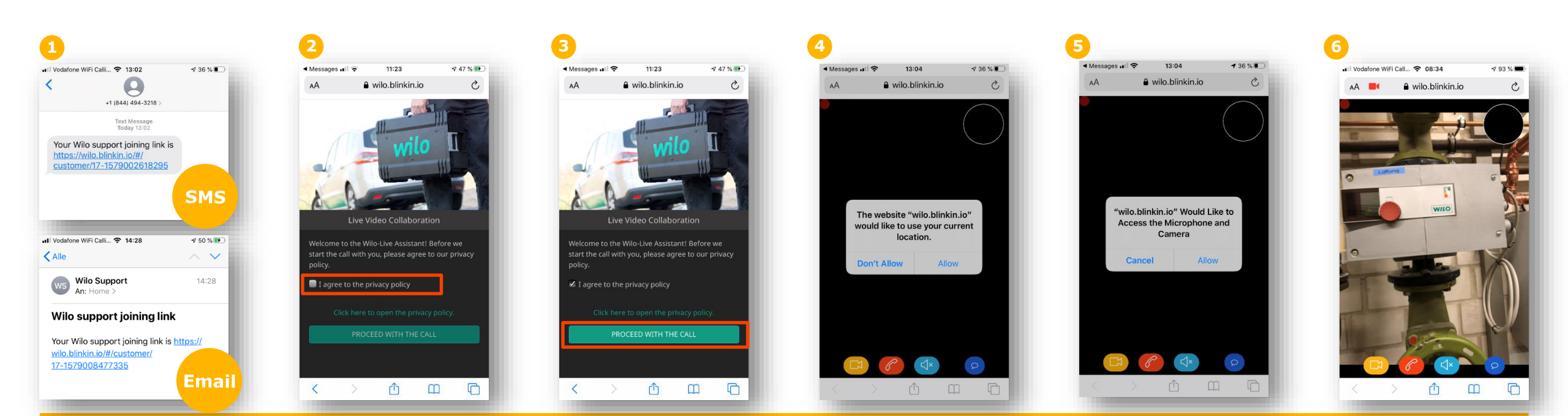

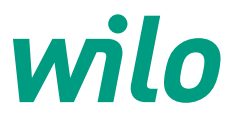

# Podczas połączenia możesz wykonać następujące czynności :

1

przerwać/wznowić transmisję wideo

### 2

zakończyć połączenie. Po zakończeniu zostanie automatycznie przekierowany na stronę www.wilo.com 3

wyciszyć mikrofon

napisać wiadomość tekstową na czacie

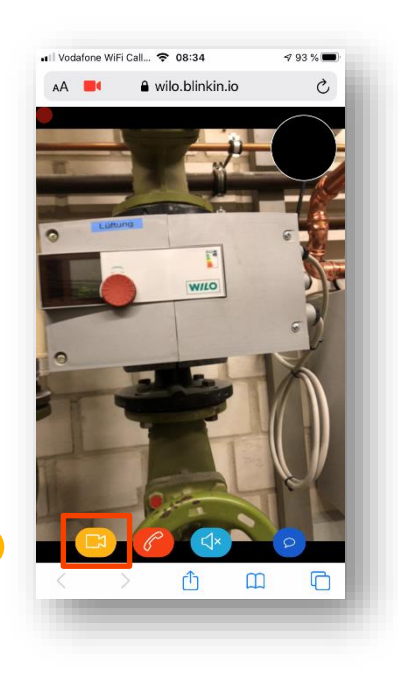

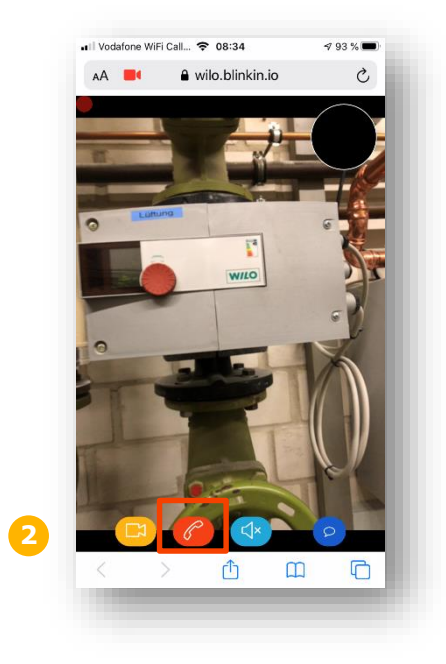

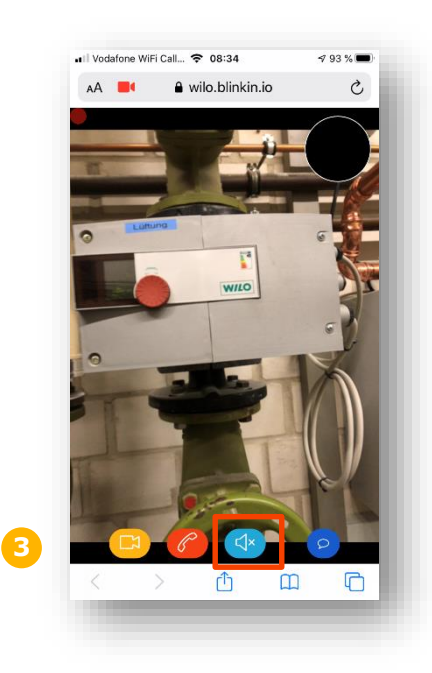

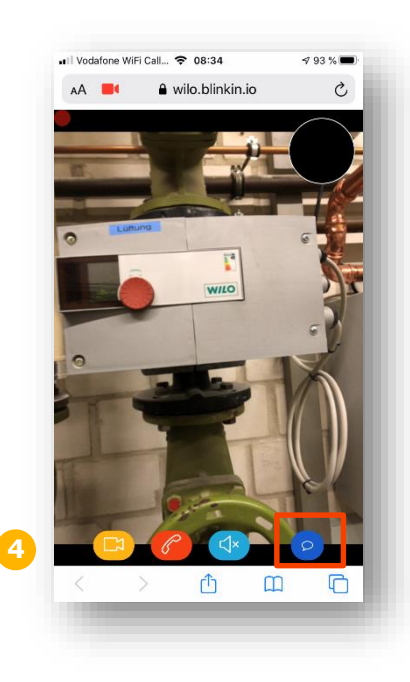